## Installation manual for NTG5X Qualcomm android10

WARNING: to protect your benefit, after your installation, test below functions, then install back the cd radio and frames, avoid u pay unnecessary 2<sup>nd</sup> time installation fees

- 1. Click NTG Mode, see if OEM system appear NOT correct, CHECK PAGE 2
- 2. Click music, video, Youtube ETC, test if have sound or not, if have sound, ok. If not, CHECK PAGE 2
- 3. Click icon of Phone, connect your phone, to give a call, check if you and the receiver can both hear, if yes, OK. If not, CONNECT, **use external speaker**

This is the 3 basements of testing before you recover all frames.

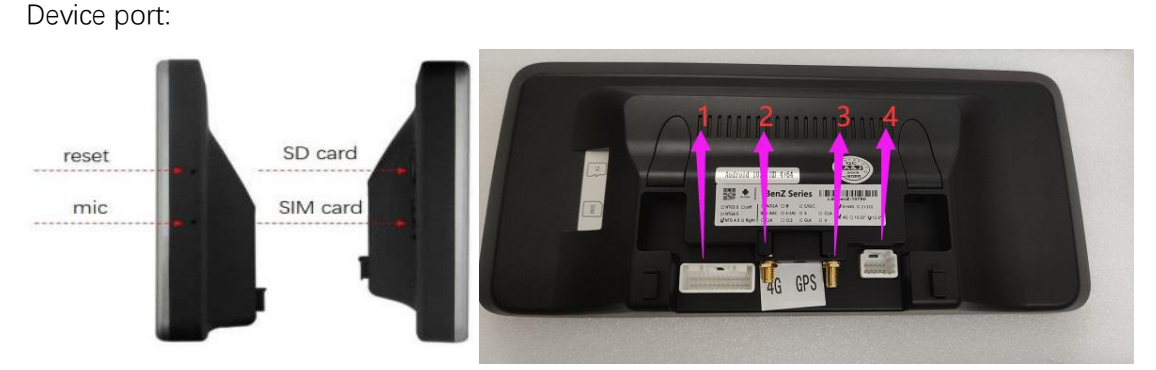

## Installation

Cable connections:

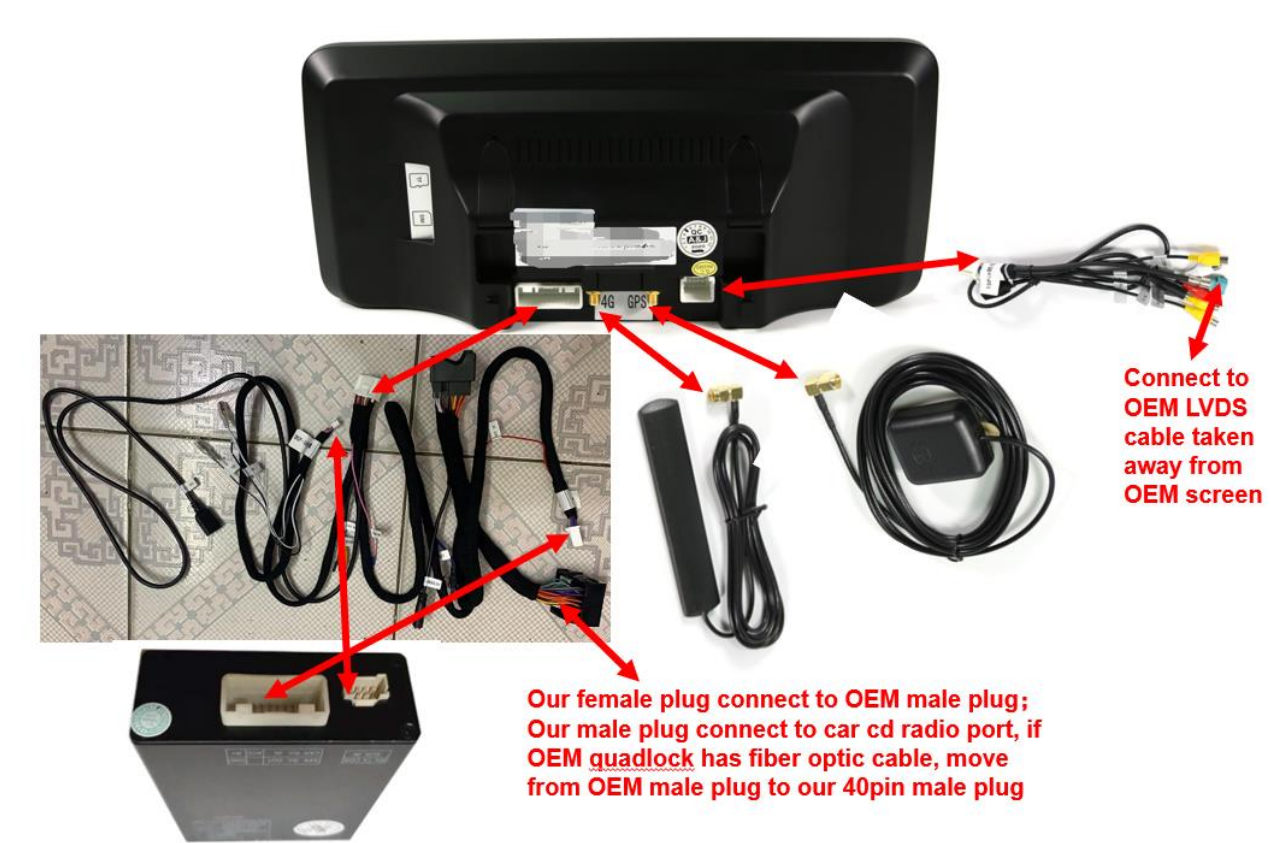

## OEM system is black

- 1. Check installation of LVDS
- 2. ENGINE ON+COMMAND RADIO ON, click setting-factory-enter 1314—find Car display, choose the different resolution of your car, u can make OEM system half screen or full screen, you decide.

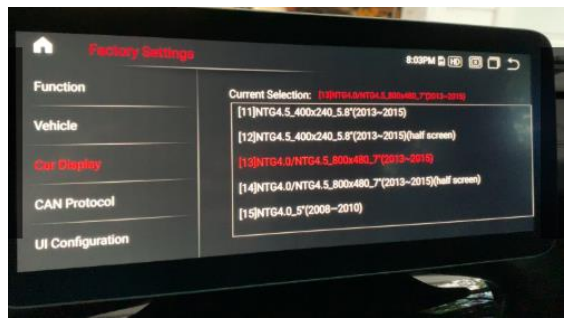

No sound for android system

1. After connect DSP, go to settings---factory settings---input password 1314, function--amplifier selection---choose aftermarket amplifier.

| Factory Setti                                                                                                    | ngs                   | 10:21 🖻 HD 🗵 🗂 🕤 |
|----------------------------------------------------------------------------------------------------|-----------------------|------------------|
| Function                                                                                                    | Bluetooth Selection   |                  |
|                                                                                                    | O OEM Bluetooth       |                  |
| Vehicle                                                                                                    | Android Bluetooth     |                  |
|                                                                                                    | Amplifier Selection   |                  |
| Car Display                                                                                                    | OEM Amplifier         |                  |
|                                                                                                    | Aftermarket Amplifier |                  |
| CAN Protocol                                                                                                    | 360 Camera            |                  |
| A Contraction of the local division of the local division of the l | CVBS Camera           |                  |
| UI Configuration                                                                                                    | O VGA Camera          |                  |

2. Check 4 status, normally we will set ok before shipment, it should be different from the other3.

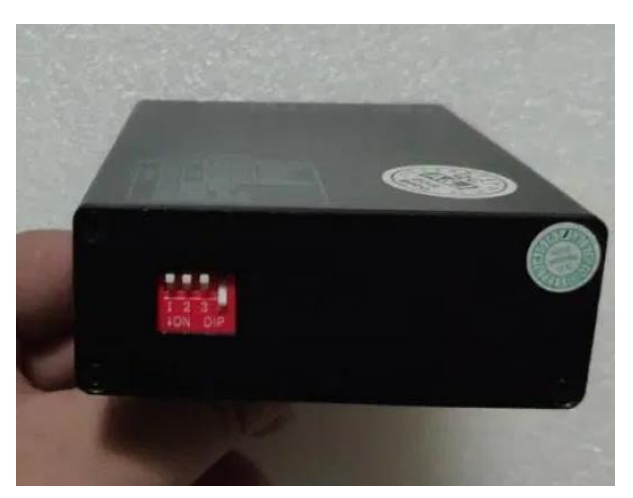

No sound for OEM system after installation

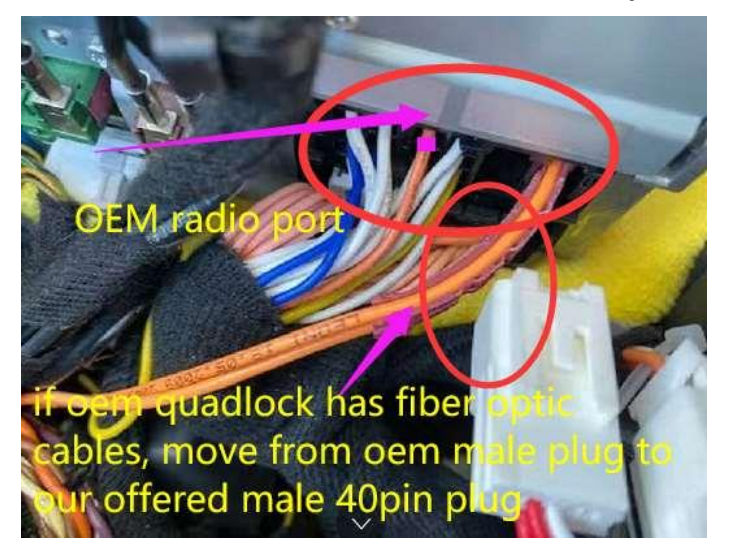

If all other has sound, Bluetooth phone call and navigation via android screen not have, then need install the external speaker: disconnect the 4 small plugs on power plug (2 blue 2 white), connect the white one with label(小喇叭) with the small speaker, another white plug connect to the blue plug that fits, left one blue plug empty

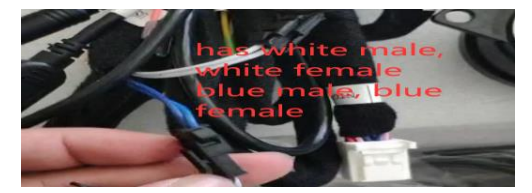

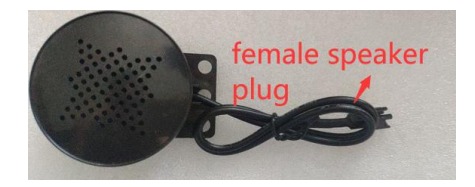